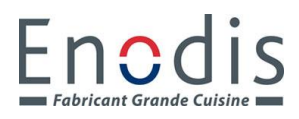

#### **CREER UNE RECETTE**

- -Appuyer sur recettes (photo n°1)
- Ecrire le mot de passe puis entrée SERVGCR (photo n°2)
- Appuyer sur + (photo n°3)
- Ecrire le nom du produit puis entrée (photo n°4)
- Appuyer sur sélectionner une image M (photo n°5)
- Appuyer sur OSECS, un clavier apparaît, écrire le temps de cuisson en seconde et validé (photo n°6)
- Appuyer sur OMILS, un clavier apparaît, écrire l'épaisseur du steak en mils et validé (photo n°6)
- Cuisson à plat reste sur NON (photo n°6)
- Sélection initier reste sur AUCUN (photo N°6)
- Appuyer sur la température de la plaque, un clavier apparaît écrire la température du top puis validée (photo n°7)
- Appuyer sur la température du grill, un clavier apparaît, écrire la température du grill, puis validé (photo n°7)
- Appuyer sur le grand  $\bigvee$  (photo n°7)
- Un carré avec le nom du produit apparaît (photo n°3)
- Appuyer sur la maison pour revenir sur la page d'accueil (photo n°1)

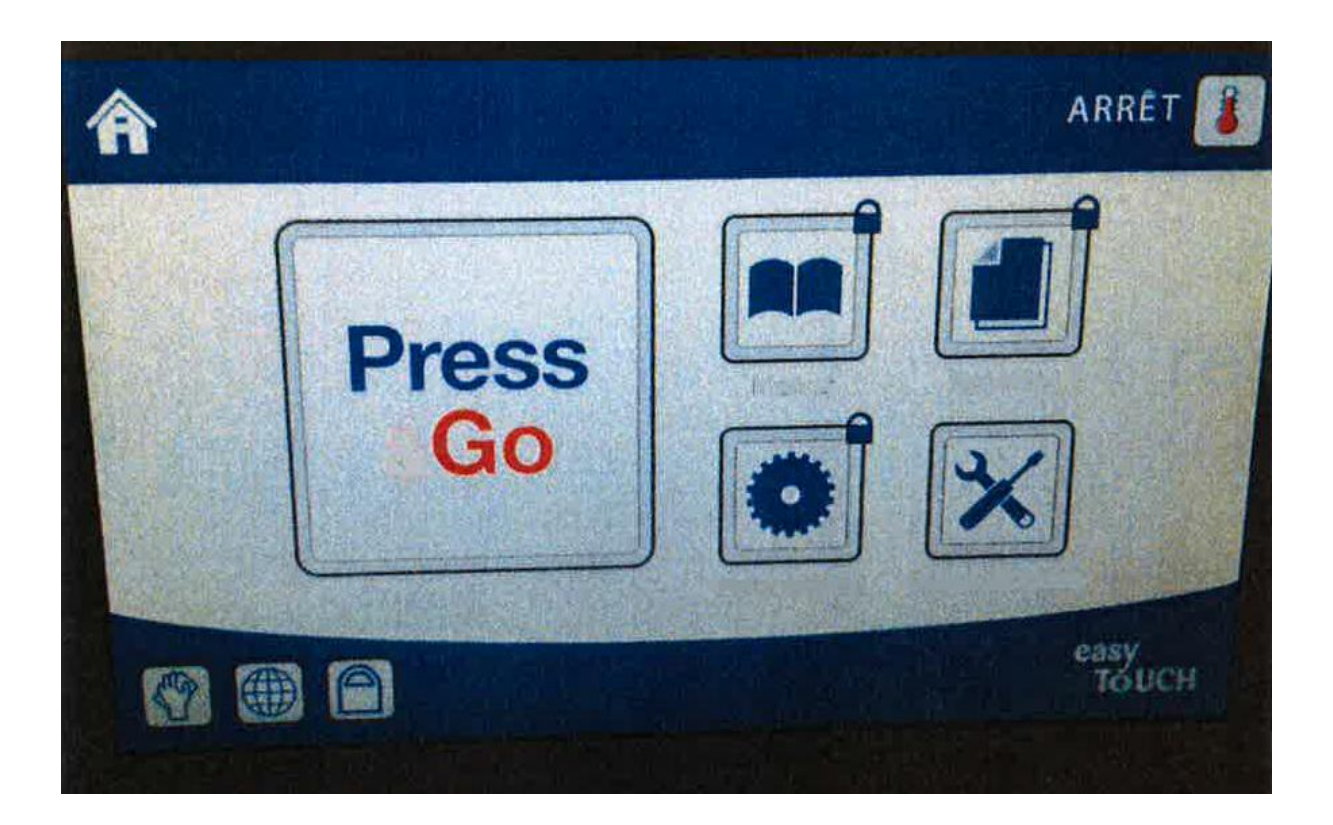

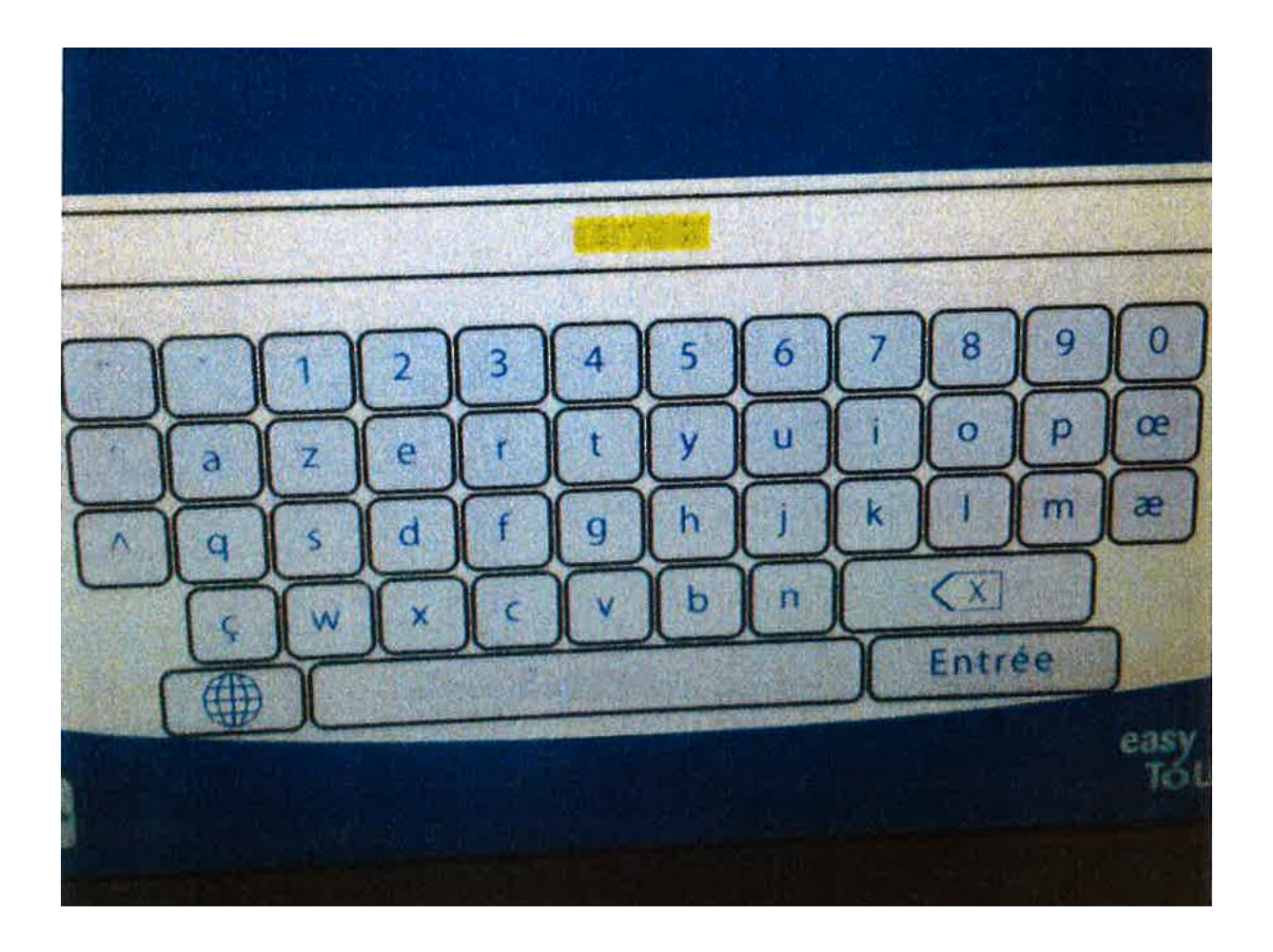

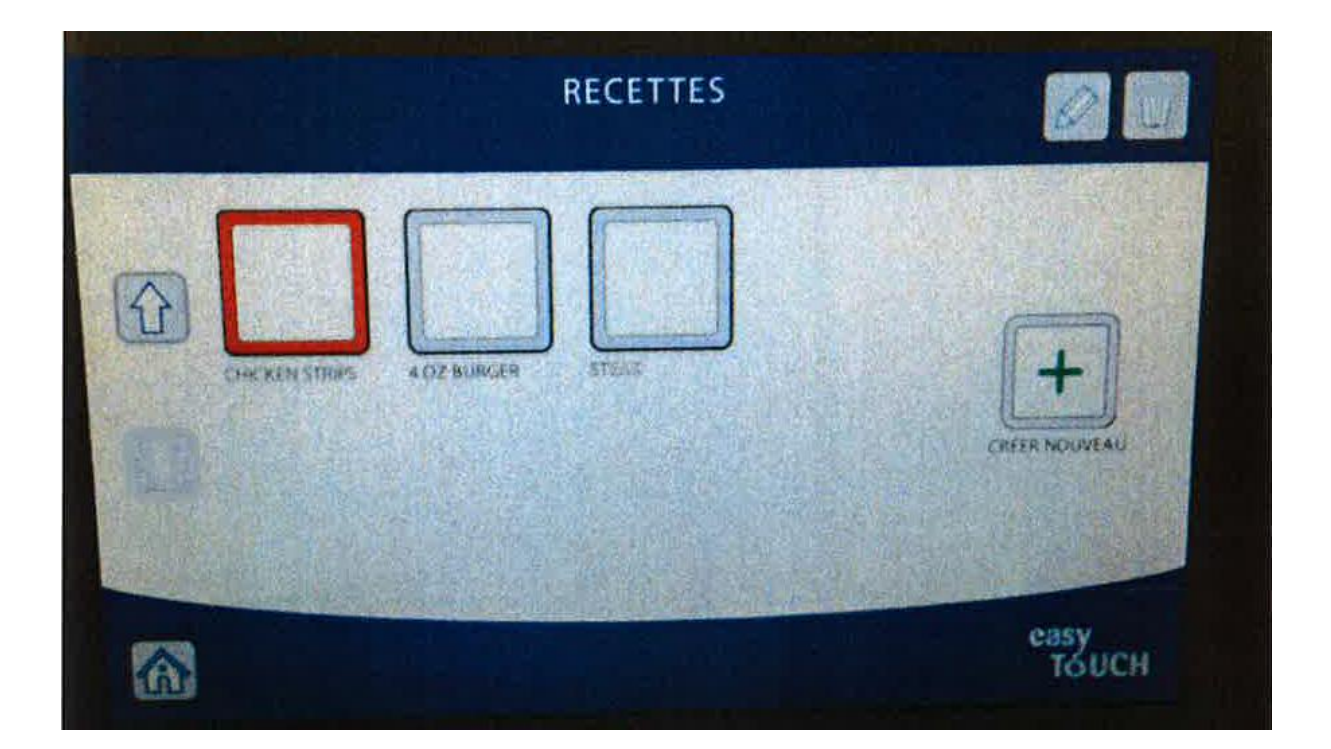

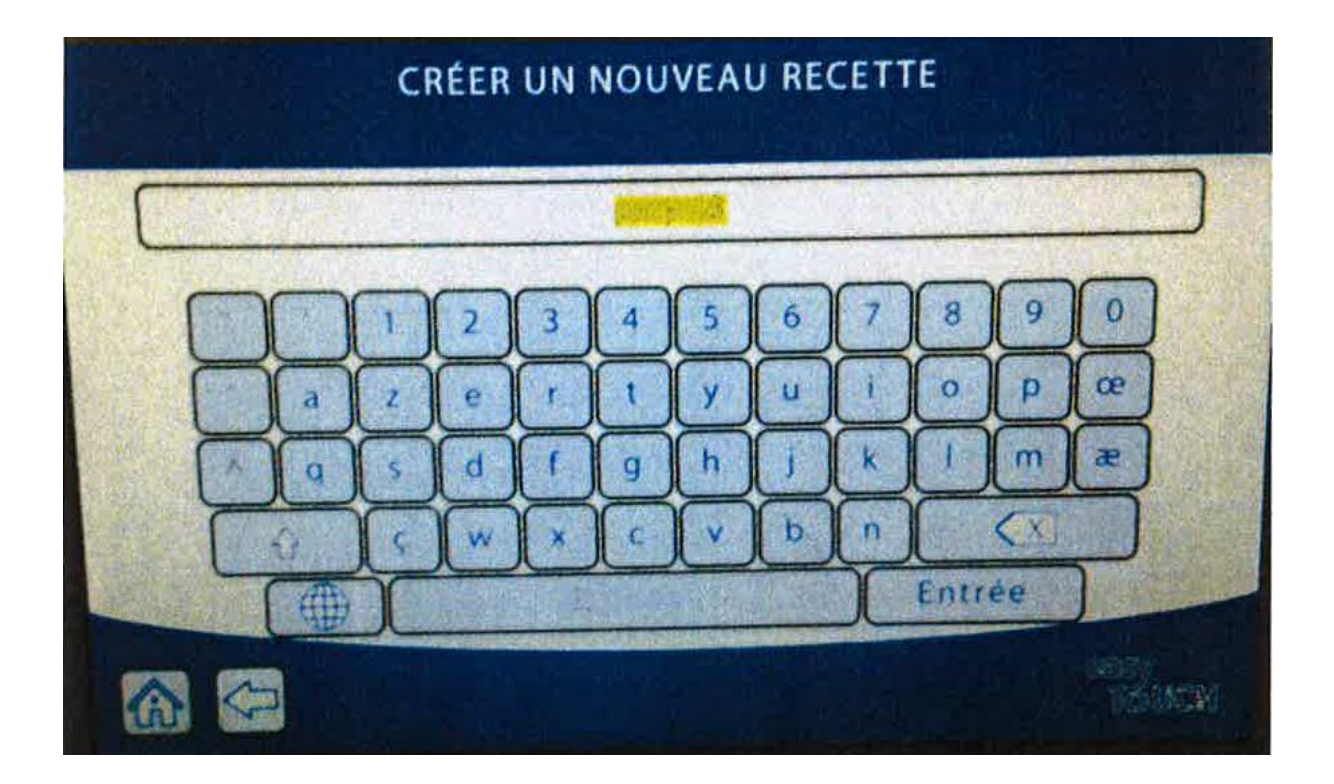

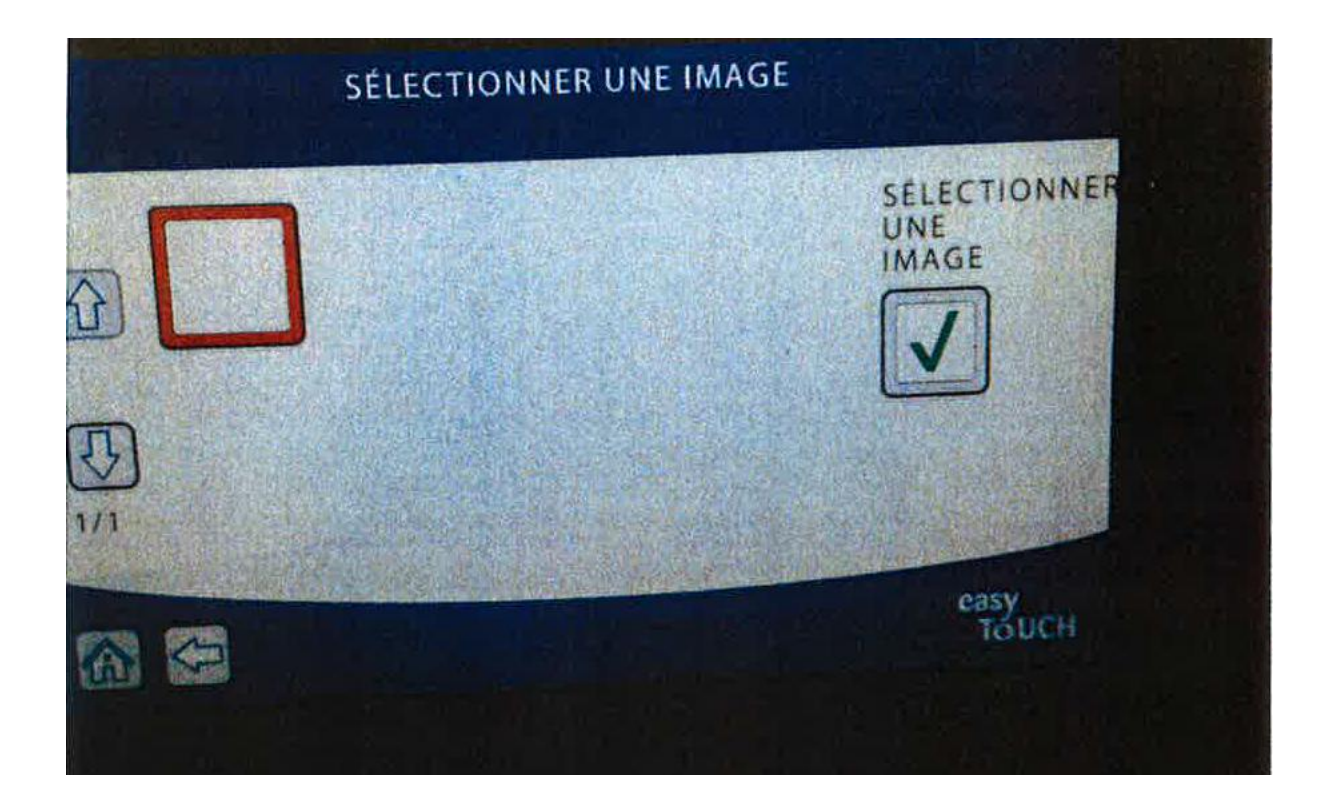

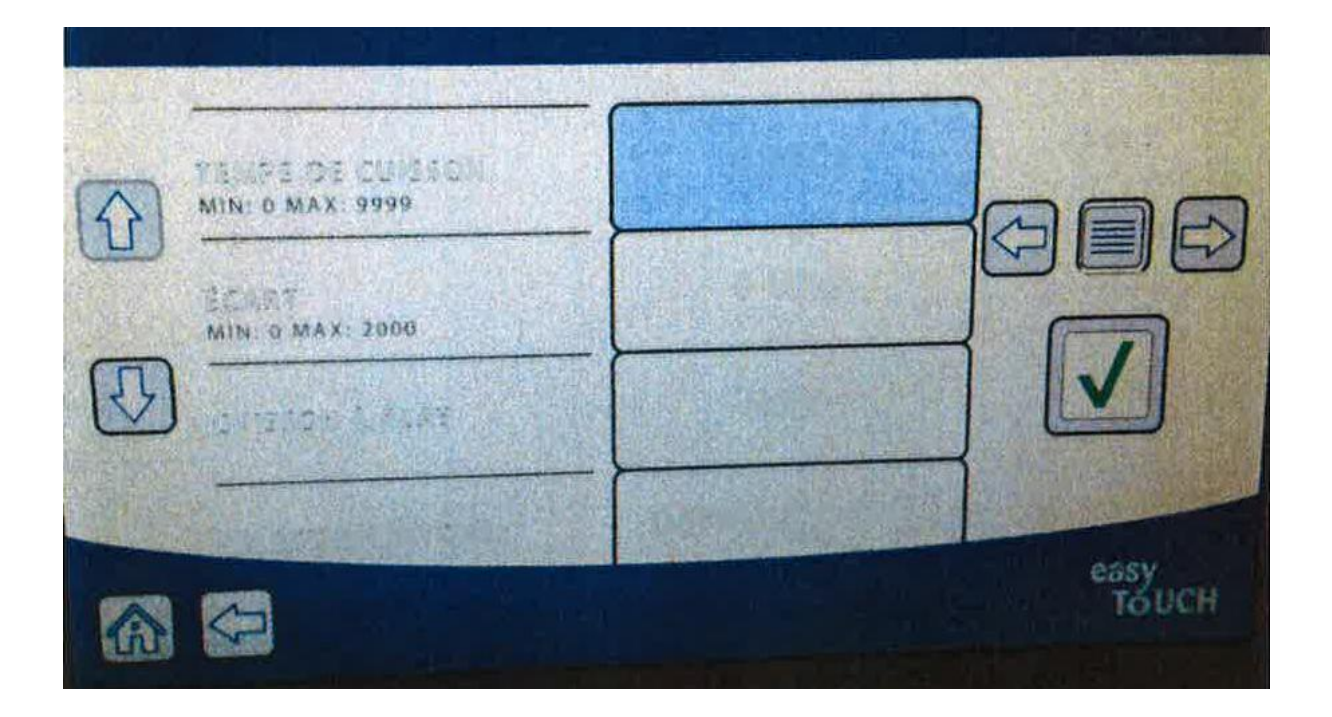

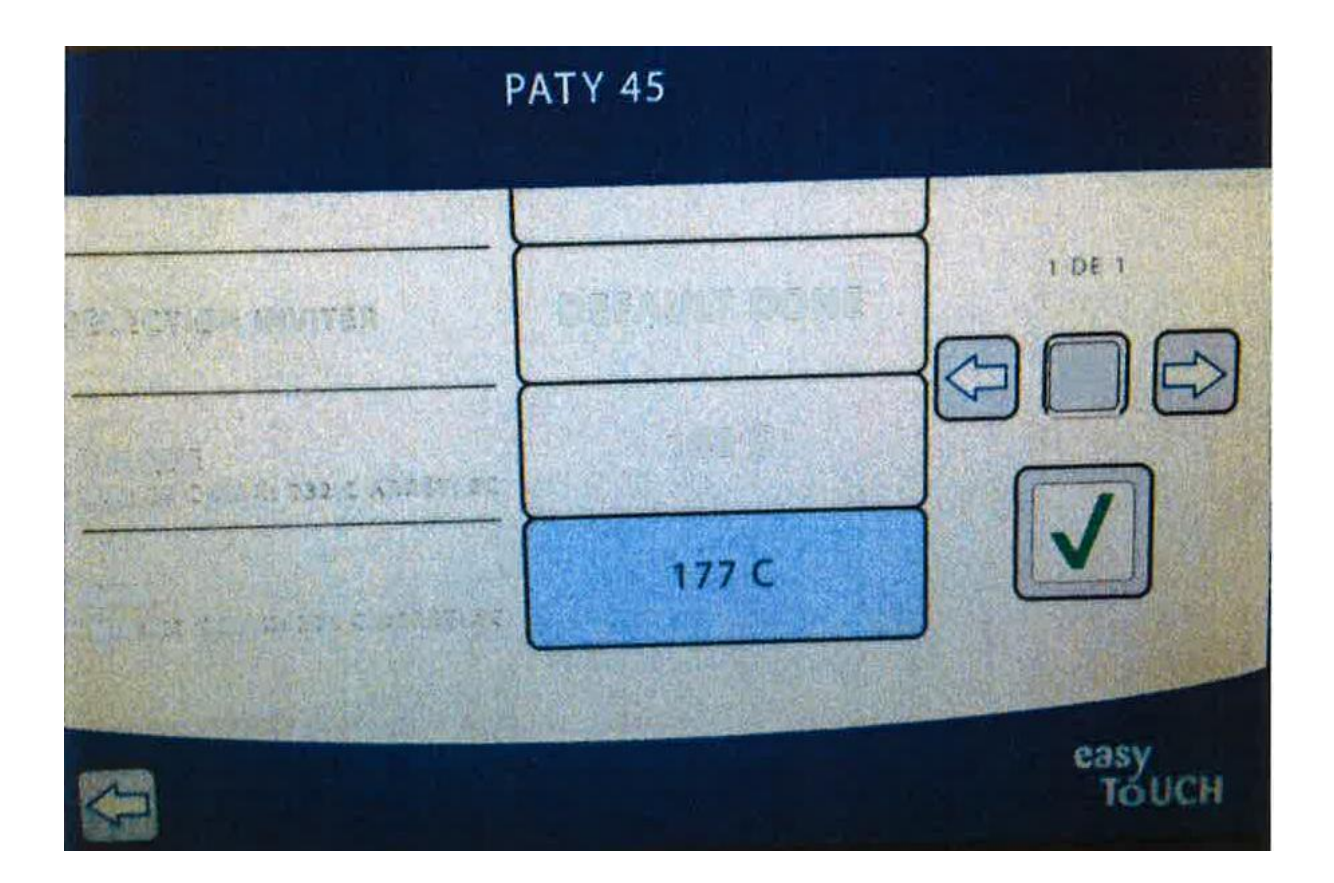